# Simio Licensing Reprise Node-Locked/Local Licenses Simio 15.254+

## Overview

This document describes the process to install (i.e., activate) a Simio node-locked license from Simio's licensing vendor, Reprise, where license keys are in the form of four groups of four (e.g., 1111-1111-1111). Note, from the license key, the type of license (i.e., node-locked or on-premises network) is indiscernible. Reference the email notification with the license details for the license type, where those marked as "node-locked" apply to the information herein.

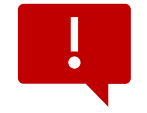

**IMPORTANT:** Simio 15.254 or newer is required to use this type of node-locked license.

### Installing Reprise Node-Locked License

After installing Simio, launch the application. An active internet connection is required to activate the license; without one, Simio can activate your license. See Get Help for more information.

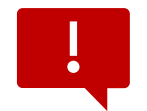

**IMPORTANT:** Ensure all removable media and adaptors, which are not regularly connected to the machine, are disconnected before activating a license.

## First-Time Installing Simio

First, a dialog will appear about Simio Trial Edition. To start using your license, acknowledge the dialog and any others. Then, click the "Enter your license key..." link in the upper-right corner of the application. You will be prompted to enter your license key, do so, and click "Submit". The last step to activate your license is to click "Activate" (Image 1, Item B) after confirming the key you entered appears in the Activation Key (Image 1, Item A) field of the Node-Locked License section of the next dialog.

## Existing Simio Installation

Make sure you have Simio 15.254 or later. Next, click the "Enter your license key..." link in the upper-right corner of the application (or go to File > Licensing > Classic Licensing if the link does not appear). Finally, enter your key in the Activation Key (Image 1, Item A) field in the Node-Locked License section and click "Activate" (Image 1, Item B).

If you have an existing license or after navigating to File > Licensing you do not see a dialog with the Activation Key field in the Node-Locked License section (lower half of dialog; Image 1, Item A), use the "Change license type" and then click "Classic Licensing".

### Using CMD to Activate License

Using the command [Path to simio executable] -authenticate:[license key] on each destination machine, node-locked licenses can be easily activated on numerous machines. For example,

```
C:\Program Files\Simio LLC\Simio\Simio.exe -authenticate:1111-1111-
1111-1111
```

#### Miscellaneous

License files are stored in C:\ProgramData\Simio.

To switch among licenses, where multiple are available, use the Request Specific License dropdown at the bottom of the licensing dialog (Image 1, Item D).

#### Installing License Activated by Simio

Ensure Simio is set to Classic Licensing, File > Licensing, a dialog shown in Image 1.

Close Simio.

Place the license file provided by Simio in C:\ProgramData\Simio; note, you may need to show hidden items by navigating to View > Show > Hidden items in the system File Explorer (Image 2) before ProgramData is visible. Ensure Simio is set to Classic Licensing, File > Licensing, as shown in Image 1.

Start Simio.

### Simio Classic Licensing

| License Status:                                                                                                    | Unlicensed                                                                                                    |                                                                                                    |                                                                                                    |
|----------------------------------------------------------------------------------------------------|----------------------------------------------------------------------------------------------------|----------------------------------------------------------------------------------------------------|----------------------------------------------------------------------------------------------------|
| Server Status:                                                                                                    | Server unknown                                                                                                    |                                                                                                    | Server Settings                                                                                                    |
| A roaming licens<br>server, enabling                                                                                                    | se allows you to temporarily ac<br>g short-term use of Simio while                                                                                                    | quire a license fr<br>disconnected fro                                                                                                    | om a network licensing<br>om the server.                                                                                                    |
| - Acquire Roa                                                                                                    | ming License                                                                                                    |                                                                                                    |                                                                                                    |
| To acquire a<br>license is ac<br>communicat<br>configured l                                                                                                    | a roaming license, select the du<br>quired, Simio will retain it on thi<br>e with the licensing server. No<br>by your site administrator.                                                                                                    | iration and click '<br>is computer and<br>ote that the maxi                                                                                          | "Roam". Once the<br>run without needing to<br>imum duration may be                                                                            |
| Duration (n                                                                                                    | umber of days to roam):                                                                                                    | 3 +                                                                                                    | Roam                                                                                                    |
| A roaming li<br>Click "Retur                                                                                                    | cense is currently assigned to t<br>n° to return it to the licensing s<br>cense can be activated on this                                                                                                    | this computer.                                                                                                    | Return                                                                                                    |
| A roaming li<br>Click "Return<br>A node-locked l<br>license server.                                                                                                    | cense is currently assigned to to<br>" to return it to the licensing s<br>cense can be activated on this<br>If you have a node-locked licen<br>d License                                                                                                    | this computer.                                                                                                    | Return<br>ad of using a floating<br>here, the B                                                                                               |
| A roaming li<br>Click "Return<br>A node-locked I<br>license server.                                                                                                    | cense is currently assigned to to<br>" to return it to the licensing s<br>cense can be activated on this<br>If you have a node-locked licen<br>d License                                                                                                    | this computer.                                                                                                    | Return<br>ad of using a floating<br>here, the Activa                                                                                          |
| A roaming li<br>Click "Retur<br>A node-locked l<br>license server.<br>Node-Locke<br>Activation K                                                                                                    | cense is currently assigned to to<br>" to return it to the licensing s<br>cense can be activated on this<br>If you have a node-locked licen<br>d License<br>ley:                                                                                                    | this computer.                                                                                                    | Return<br>ad of using a floating<br>here, the Activate<br>Activate                                                                            |
| A roaming li<br>Click "Retur<br>A node-locked I<br>license server.<br>Node-Locke<br>Activation K<br>HostIds: fr                                                                                                  | cense is currently assigned to t<br>" to return it to the licensing s<br>cense can be activated on this<br>If you have a node-locked licen<br>d License<br>ey:<br>ey:<br>a7055f8 uuid=CEE0CF64-904D                                                                                                    | this computer.                                                                                                    | Return<br>ad of using a floating<br>here, the Activa<br>Activate<br>#808917F0E invali                                                         |
| A roaming li<br>Click "Retur<br>A node-locked I<br>license server.<br>Node-Locke<br>Activation K<br>HostIds: [f<br>When multiple e<br>Professional an<br>functionality cu                                        | cense is currently assigned to to<br>" to return it to the licensing s<br>icense can be activated on this<br>If you have a node-locked licen<br>d License<br>ar0055f8 uuid =CEE0CF64-904D<br>cellions of Simio are available (f<br>d Design editions), Simio will no<br>rently available. You may ove<br>io should try to use.                               | this computer.<br>erver.<br>computer, inste<br>se key, enter it<br>0-451F-984F-FC4<br>for example if yo<br>rmally request th<br>rride this behavior  | Return<br>ad of using a floating<br>here, the Activa<br>Activate<br>4808917F0E invalie                                                        |
| A roaming li<br>Click 'Retur<br>A node-locked l<br>license server.<br>Node-Locke<br>Activation K<br>Hostīds: fr<br>When multiple e<br>Professional an<br>functionality cu<br>edition that Sim<br>Request Specifi | cense is currently assigned to to<br>" to return it to the licensing s<br>cense can be activated on this<br>If you have a node-locked licer<br>d License<br>iey:<br>a7055f8 uuid=CEE0CF64-904D<br>cditions of Simio are available (f<br>d Design editions), Simio will no<br>rently available. You may over<br>io should try to use.<br>c License: [Default] | this computer.<br>erver.<br>computer, inste-<br>se key, enter it<br>-451F-984F-FC4<br>for example if yo<br>rmally request the<br>rride this behavi   | Return<br>ad of using a floating<br>here, the Activate<br>Activate<br>4808917F0E invalis                                                      |
| A roaming li<br>Click 'Return<br>Click 'Return<br>A node-locked l<br>license server,<br>Node-Locke<br>Activation R<br>HostIds: [f<br>Professional an<br>functionality cu<br>edition that Sim<br>Request Specifi  | cense is currently assigned to to<br>" to return it to the licensing s<br>cense can be activated on this<br>If you have a node-locked licen<br>d License<br>ey:<br>a7055f8 uuid=CEE0CF64-904D<br>clitions of Simio are available (1<br>d Design editions), Simio will nou<br>rrently available. You may ove<br>io should try to use.<br>c License: [Default] | this computer.<br>erver.<br>computer, inste<br>se key, enter it<br>0-451F-984F-FC4<br>for example if yo<br>rmally request the<br>rride this behavior | Return ad of using a floating here, the B Activate 4808917F0E invalie u have licenses for bo ne highest level of proc or by indicating the sp |

Show Hidden Items

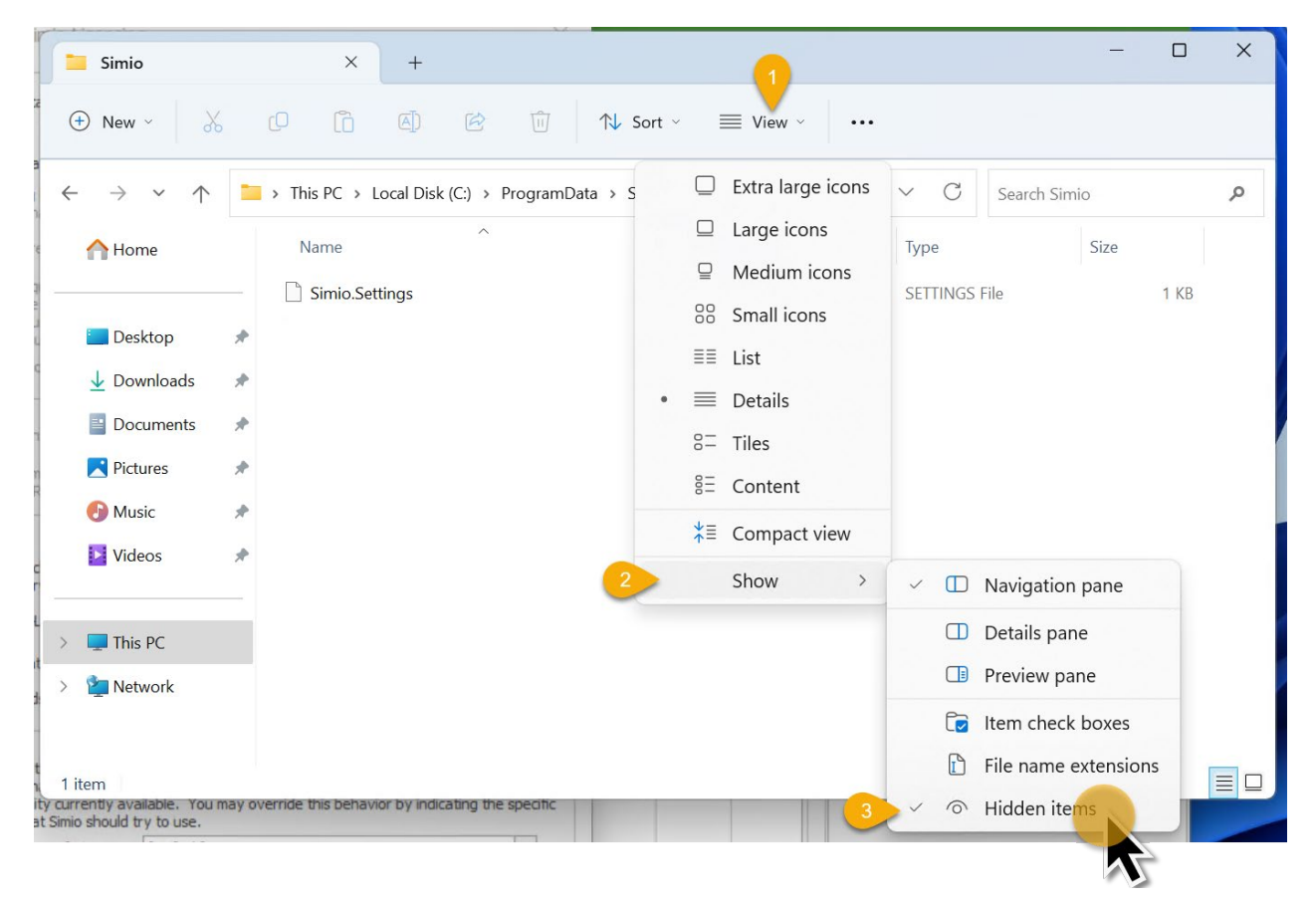

## Get Help

For assistance, please email <u>licensing@simio.com</u> with any relevant details, including license key(s), observed behavior, and appropriate screen captures.

### Simio-Assisted License Activation

Supply <u>licensing@simio.com</u> with your request for license activation by providing your license key and computer HostIds (use the copy to clipboard button, Image 1, Item C). Ensure all removable media and adaptors, which are not regularly connected to the machine, are disconnected before launching Simio and copying the HostIds.

Simio will return the activated license, which needs to be placed in C:\ProgramData\Simio. See § Installing License Activated by Simio for more details.

### Create Diagnostic Files

In some cases, a licensing diagnostic file may be requested. First, close Simio. To create the file, press the Windows key on the keyboard and type "environment"; select "Edit the system environment variables" from the search results.

Click the "Environment Variables" button (Image 3), then "New" in the "User variables for [User]" (Image 4).

### System Properties, Environment Variables

| System Properties                                                        | × |
|--------------------------------------------------------------------------|---|
| Hardware Advanced Remote                                                 |   |
| You must be logged on as an Administrator to make most of these changes. |   |
| Visual effects, processor scheduling, memory usage, and virtual memory   |   |
| Settings                                                                 |   |
| User Profiles<br>Desktop settings related to your sign-in                |   |
| Settings                                                                 |   |
| Startup and Recovery                                                     |   |
| System startup, system failure, and debugging information                |   |
| Settings                                                                 |   |
| Environment Variables.                                                   |   |
| OK Cancel Apply                                                          |   |

#### Environment Variables

|                                                                                                    | value                                                                                                    |
|----------------------------------------------------------------------------------------------------|----------------------------------------------------------------------------------------------------|
| Path                                                                                                    | C:\Users\WDAGUtilityAccount\AppData\Local\Microsoft\Windo                                                                                                    |
| TEMP                                                                                                    | C:\Users\WDAGUtilityAccount\AppData\Local\Temp                                                                                                    |
| ТМР                                                                                                    | C:\Users\WDAGUtilityAccount\AppData\Local\Temp                                                                                                    |
| vstem variables                                                                                                    | New Edit Delete                                                                                                    |
| Variable                                                                                                    | Value                                                                                                    |
|                                                                                                    | C:\Windows\system32\cmd.exe                                                                                                    |
| ComSpec                                                                                                    |                                                                                                    |
| ComSpec<br>DriverData                                                                                                    | C:\Windows\System32\Drivers\DriverData                                                                                                    |
| ComSpec<br>DriverData<br>NUMBER_OF_PROCESSORS                                                                            | C:\Windows\System32\Drivers\DriverData<br>16                                                                                                    |
| ComSpec<br>DriverData<br>NUMBER_OF_PROCESSORS<br>OS                                                                      | C:\Windows\System32\Drivers\DriverData<br>16<br>Windows_NT                                                                                                    |
| ComSpec<br>DriverData<br>NUMBER_OF_PROCESSORS<br>OS<br>Path                                                              | C:\Windows\System32\Drivers\DriverData<br>16<br>Windows_NT<br>C:\Windows\system32;C:\Windows;C:\Windows\System32\Wbe                                                                                                    |
| ComSpec<br>DriverData<br>NUMBER_OF_PROCESSORS<br>OS<br>Path<br>PATHEXT                                                   | C:\Windows\System32\Drivers\DriverData<br>16<br>Windows_NT<br>C:\Windows\system32;C:\Windows;C:\Windows\System32\Wbe<br>.COM;.EXE;.BAT;.CMD;.VBS;.VBE;JS;JSE;.WSF;.WSH;.MSC                                                                   |
| ComSpec<br>DriverData<br>NUMBER_OF_PROCESSORS<br>OS<br>Path<br>PATHEXT<br>PROCESSOR_ARCHITECTURE                         | C:\Windows\System32\Drivers\DriverData<br>16<br>Windows_NT<br>C:\Windows\system32;C:\Windows;C:\Windows\System32\Wbe<br>.COM;.EXE;.BAT;.CMD;.VBS;.VBE;.JS;JSE;.WSF;.WSH;.MSC<br>E AMD64<br>Intel (4 Equation 1.111 Structure 1. Convincent)   |
| ComSpec<br>DriverData<br>NUMBER_OF_PROCESSORS<br>OS<br>Path<br>PATHEXT<br>PROCESSOR_ARCHITECTURE<br>PROCESSOR_IDENTIFIFR | C:\Windows\System32\Drivers\DriverData<br>16<br>Windows_NT<br>C:\Windows\system32;C:\Windows;C:\Windows\System32\Wbe<br>.COM;.EXE;.BAT;.CMD;.VBS;.VBE;JS;JSE;.WSF;.WSH;.MSC<br>E AMD64<br>Intel64 Family 6 Model 141 Stepping 1. GenuineIntel |
| ComSpec<br>DriverData<br>NUMBER_OF_PROCESSORS<br>OS                                                                      | C:\Windows\System32\Drivers\DriverData<br>16<br>Windows_NT                                                                                                    |
| ComSpec<br>DriverData<br>NUMBER_OF_PROCESSORS<br>OS<br>Path<br>PathEXT<br>PROCESSOR_ARCHITECTURI<br>PROCESSOR_IDENTIFIER | C:\Windows\System32\Drivers\DriverData<br>16<br>Windows_NT<br>C:\Windows\system32;C:\Windows;C:\Windows\System32\Wbe<br>.COM;.EXE;.BAT;:CMD;.VBS;.VBE;JS;JSE;.WSF;.WSH;.MSC<br>E AMD64<br>Intel64 Family 6 Model 141 Stepping 1. GenuineIntel |

Create a new user variable with the *Variable name* (Image 5, Item A) = RLM\_DIAGNOSTICS and set the *Variable value* (Image 5, Item B) to a path like a location like the Downloads folder, which can be set using the "Browser Directory" button. Then, add the name of the file to be created, with its extension, like \Diagnostics.txt. An example of *Variable value* is C:\Users\User\Downloads\Diagnostic.txt. Click "OK".

#### Image 5

#### New User Variable

| A | New User Variable |                                                      | ×      |
|---|-------------------|------------------------------------------------------|--------|
|   | Variable name:    | RLM_DIAGNOSTICS                                      |        |
| В | Variable value:   | C:\Users\WDAGUtilityAccount\Downloads\Diagnostic.txt |        |
|   | Browse Directory  | Browse File                                          | Cancel |
|   |                   | <b>A</b>                                             | 4      |

Environment Variables, New Reprise Account Variable

|                                                                                                    | Value                                                                                                    |
|----------------------------------------------------------------------------------------------------|----------------------------------------------------------------------------------------------------|
| Path                                                                                                    | C:\Users\WDAGUtilityAccount\AppData\Local\Microsoft\WindowsA                                                                                                    |
| RLM_ACT_DIAGNOSTICS                                                                                                    | $\label{eq:c:Users} C: \label{eq:count} C: \label{eq:count} Oownloads \label{eq:count} Activation \Diagnostics.txt$                                                                                                    |
| RLM_DIAGNOSTICS                                                                                                    | C:\Users\WDAGUtilityAccount\Downloads\Diagnostics.txt                                                                                                    |
| TEMP                                                                                                    | C:\Users\WDAGUtilityAccount\AppData\Local\Temp                                                                                                    |
| TMP                                                                                                    | C:\Users\WDAGUtilityAccount\AppData\Local\Temp                                                                                                    |
|                                                                                                    |                                                                                                    |
| stem variables                                                                                                    | New Edit Delete                                                                                                    |
| rstem variables<br>Variable                                                                                                    | Value                                                                                                    |
| rstem variables<br>Variable<br>ComSpec                                                                                                    | Value<br>C:\Windows\system32\cmd.exe<br>C:\Windows\system32\cmd.exe                                                                                                    |
| rstem variables<br>Variable<br>ComSpec<br>DriverData<br>NIMBER OF PROCESSORS                                                                            | New     Edit     Delete       Value     C:\Windows\system32\cmd.exe       C:\Windows\System32\Drivers\DriverData       16                                                                                                    |
| stem variables<br>Variable<br>ComSpec<br>DriverData<br>NUMBER_OF_PROCESSORS<br>OS                                                                       | New     Edit     Delete       Value     C:\Windows\system32\crnd.exe       C:\Windows\System32\Driver\DriverData       16     Windows NT                                                                                                    |
| stem variables<br>Variable<br>ComSpec<br>DriverData<br>NUMBER_OF_PROCESSORS<br>OS<br>Path                                                               | New     Edit     Delete       Value     C:\Windows\system32\crudexe       C:\Windows\System32\Drivers\DriverData       16     Windows\System32:C:\Windows;C:\Windows\System32\Wbe                                                                                                    |
| rstem variables<br>Variable<br>ComSpec<br>DriverData<br>NUMBER_OF_PROCESSORS<br>OS<br>Path<br>PATHEXT                                                   | New     Edit     Delete       Value     C:\Windows\system32\crudexe       C:\Windows\System32\Drivers\DriverData       16       Windows\NT       C:\Windows\system32:C:\Windows\System32\Wbe       .COM;:EXE:.BAT;.CMD;.VBS;.VBE;JS;JSE;.WSF;:WSH;:MSC                                                                      |
| rstem variables<br>Variable<br>ComSpec<br>DriverData<br>NUMBER_OF_PROCESSORS<br>OS<br>Path<br>PATHEXT<br>PROCESSOR_ARCHITECTURE                         | New     Edit     Delete       Value     C:\Windows\system32\crude.xe       C:\Windows\System32\Drivers\DriverData       16       Windows_NT       C:\Windows\system32;C:\Windows;C:\Windows\System32\Wbe       .COM;.EXE;.BAT;.CMD;.VBS;.VBE;JS;JSE;.WSF;.WSH;.MSC       AMD64                                              |
| rstem variables<br>Variable<br>ComSpec<br>DriverData<br>NUMBER_OF_PROCESSORS<br>OS<br>Path<br>PATHEXT<br>PROCESSOR_ARCHITECTURE<br>PROCESSOR_IDENTIFIER | New     Edit     Delete       Value     C:\Windows\system32\crude.exe       C:\Windows\System32\Drivers\DriverData     16       Windows_NT     C:\Windows\system32;C:\Windows\System32\Wbe       COM;.EXE;.BAT;.CMD;.VBS;.VBE;.JS;.JSE;.WSF;.WSH;.MSC       AMD64       Intel64 Family 6 Model 141 Stepping 1, GenuineIntel |

The new user environment variable will be shown (Image 6, Item A).

Repeat the above steps to create another environment variable (Image 6, Item B): Variable name (like Image 5, Item A) = RLM\_ACT\_DIAGNOSTICS and set the Variable value (like Image 5, Item B) to a path like a location like the Downloads, with a different filename, C:\Users\User\Downloads\ActivationDiagnostic.txt.

Click "OK".

The next time Simio is launched, a file named Diagnostic.txt will be created in the user's Downloads folder. The next time a license key is (attempted) activated, a file ActivationDiagnostics.txt will be created in the user's Downloads folder.

Supply Simio with both diagnostic files with all relevant details, including license key(s).

# **Revisions and Changes**

| Date            | Description                                                      |
|-----------------|------------------------------------------------------------------|
| 30 October 2023 | Added RLM_ACT_DIAGNOSTICS information.                           |
| 17 August 2023  | Simio 15.254+ enables Reprise node-locked license functionality. |
|                 | ### end ###                                                      |

#### **Accuracy Statement**

Multiple parties have reviewed the information presented herein for clarity and accuracy; however, Simio LLC cannot guarantee that this document is error-free. Should you find errors or inadequate detail, or this document is otherwise insufficient, please notify us by emailing <u>licensing@simio.com</u> with the name of this document, the documentation versioning information found in the lower-left corner of each page, the location of interest, and your observations of inaccuracy or improvement.